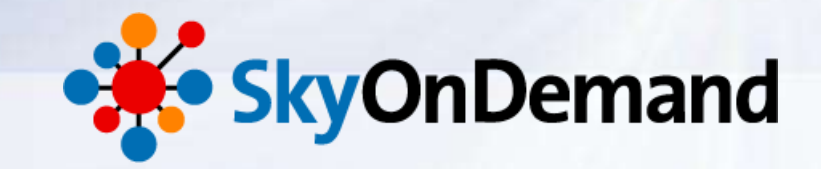

# SkyOnDemandオンラインセミナー ~第10回:応用編~ 作ってみよう[2]実践的!高度な連携処理の作成

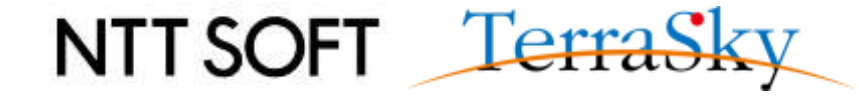

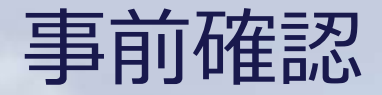

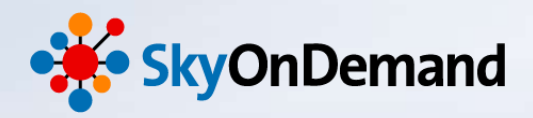

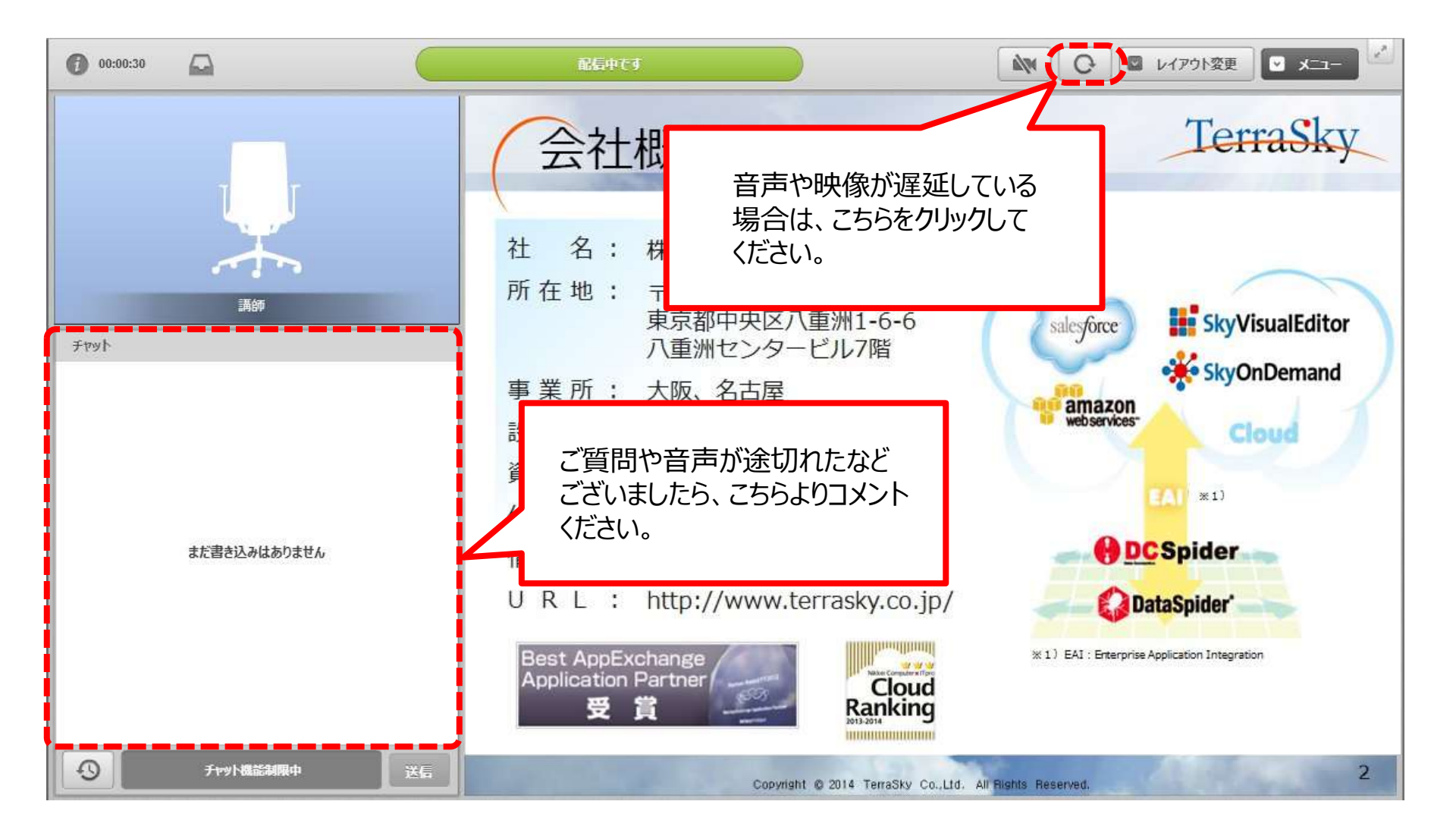

NTT SOFT TerraSky

1

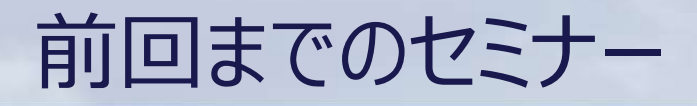

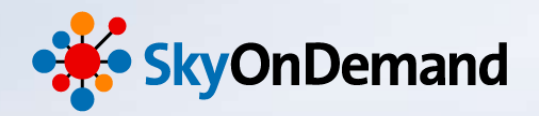

#### SkyOnDemandの活用術を、毎月テーマに沿ってお届けします。 過去のウェビナーの動画・資料は、下記URLよりご覧頂けます。

http://www.terrasky.co.jp/document/skyondemand/

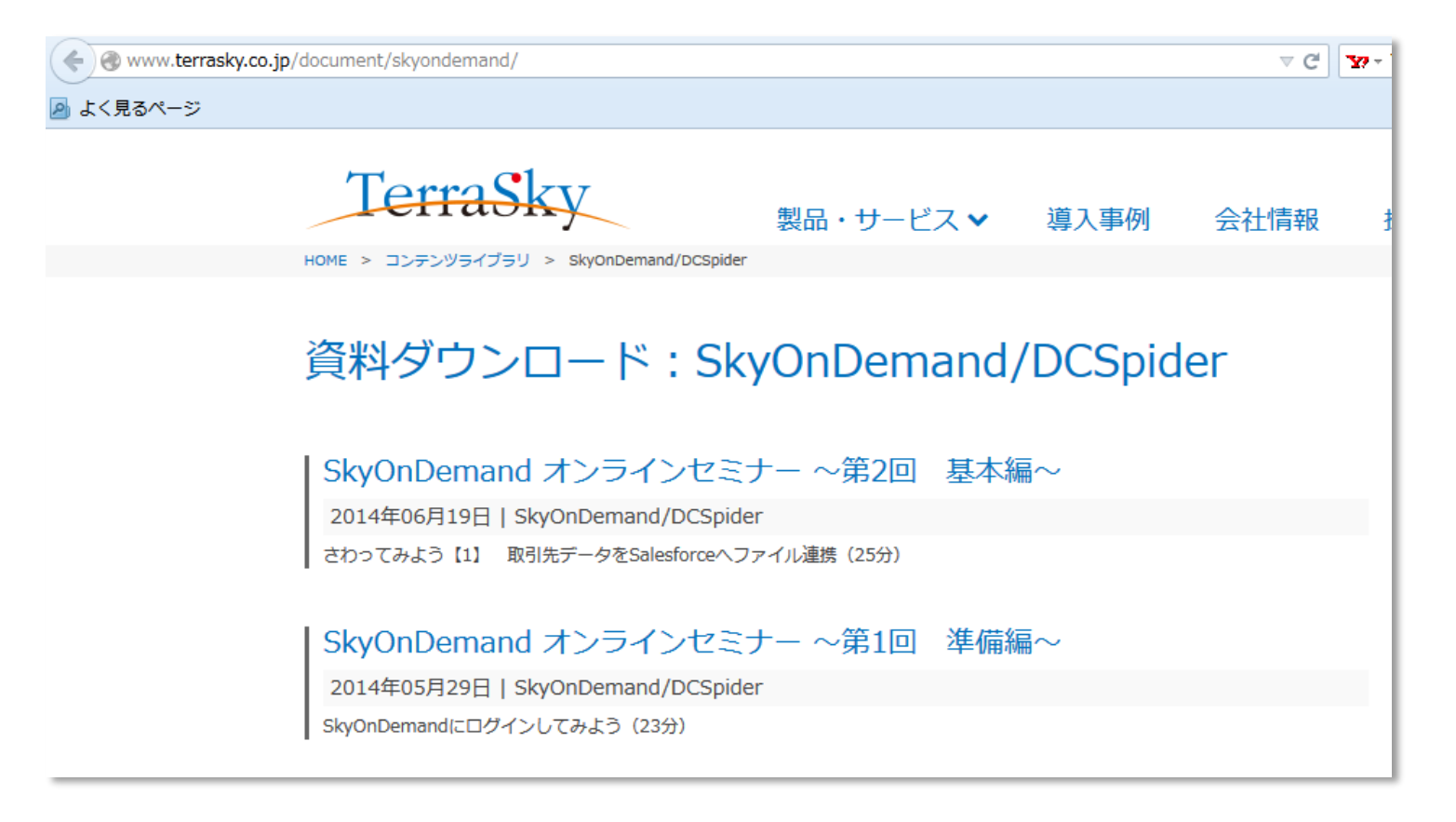

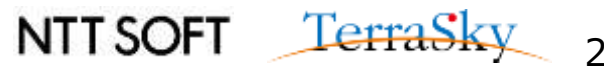

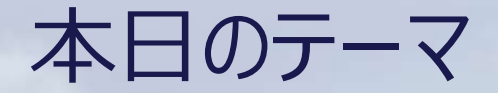

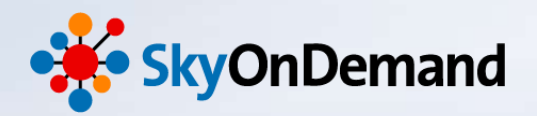

### ~第10回:応用編~

# 作ってみよう② 実践的!高度な連携処理の作成 – 後半 –

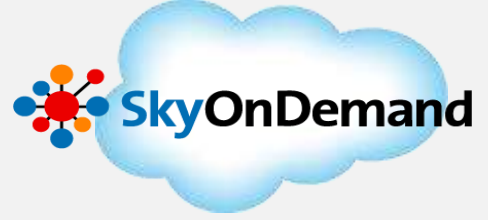

### 本日のゴール

- エラーハンドリングの実装方法や実行結果からエラー発生箇所を特定する流れについて
- ・ ファイルトリガーの設定方法

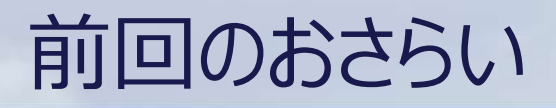

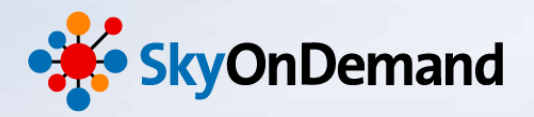

NTT SOFT <u>TerraSky</u>

前回作成した連携シナリオをおさらいします。

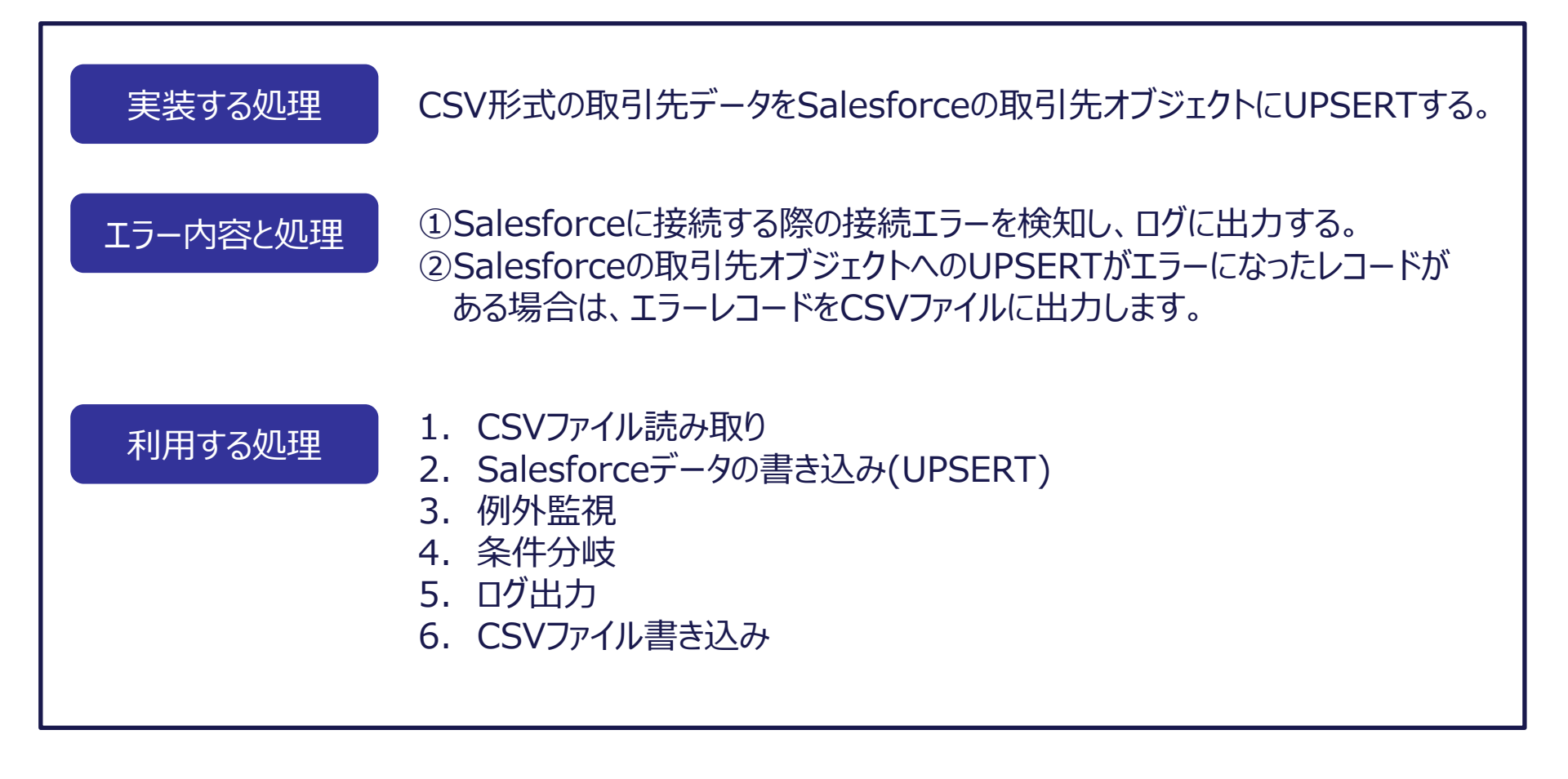

入力元と出力先イメージ

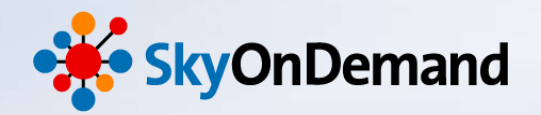

#### 入力元CSVファイル 6件の取引先レコード レコードの内容:取引先No、取引先名、電話番号、郵便番号、都道府県、市区群、町名番地

| W Account.csv - TeraPad                          |
|--------------------------------------------------|
| ファイル(F) 編集(E) 検索(S) 表示(V) ウィンドウ(W) ツール(T) ヘルプ(H) |
|                                                  |

#### 出力先Salesforce取引先オブジェクト

| ንዋ | 取引先    | 取引先責任者          | 商談 売上予測           | 契約 注文             | ケース ソリューション                   | 商品 レポート       | ダッシュボード + 🔻                       |
|----|--------|-----------------|-------------------|-------------------|-------------------------------|---------------|-----------------------------------|
|    | すべての取  | 闭先              | ▼ 編集              | 削除   新規ビューの       | <b>Y</b> 乍成                   |               | IJZF 👍 77-F 🖶 😌                   |
| 新  | 現明時 (  | AIBICI          | D E F G H I J     | K   L   M   N   O | P   Q   R   S   T   U   V   W | X Y Z ア カ サ : | タ ナ ハ マ ヤ ラ ワ その他 <br><b>すべて </b> |
|    | ゆション   | 取引先No ↑         | 取引先名              | 電話                | 郵便番号請求                        | も) 都道府県(諸     | 求先) 市区郡(諸求先)                      |
| 1  | 鎌┃削除┃( | 🕀 1             | 株式会社テラスカイ         | 03-5255-341       | 108-0028                      | 東京都           | 中央区                               |
| 1  | 鎌┃削除┃( | <del>[]</del> 2 | 鈴木商事株式会社          | 03-5423-332       | 22 111-0002                   | 東京都           | 台東区                               |
| 1  | 鎌┃削除┃( | 🕀 З             | 日本クラウド株式会社        | 135-3909-135      | 8 142-0053                    | 東京都           | 品川区                               |
| 1  | 鎌┃削除┃( | <del>1)</del> 4 | <u>株式会社Sky364</u> | 011-252-212       | 2 060-0042                    | 北海道           | 札幌市中央区                            |
| 1  | 鎌┃削除┃( | <del>[]</del> 5 | 株式会社テラワーク         | 045-214-392       | 2 220-1022                    | 神奈川県          | 横浜市港区                             |
| 1  | 謙【削除】( | <del>])</del> 6 | 株式会社クラウド・ワ        | 03-2104-598       | 8 110-4955                    | 東京都           | 港区                                |

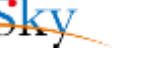

連携スクリプトイメージ

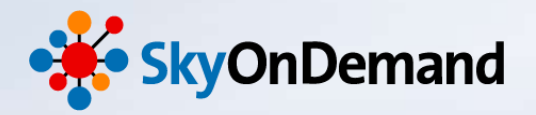

#### 作成した連携スクリプトは以下になります。

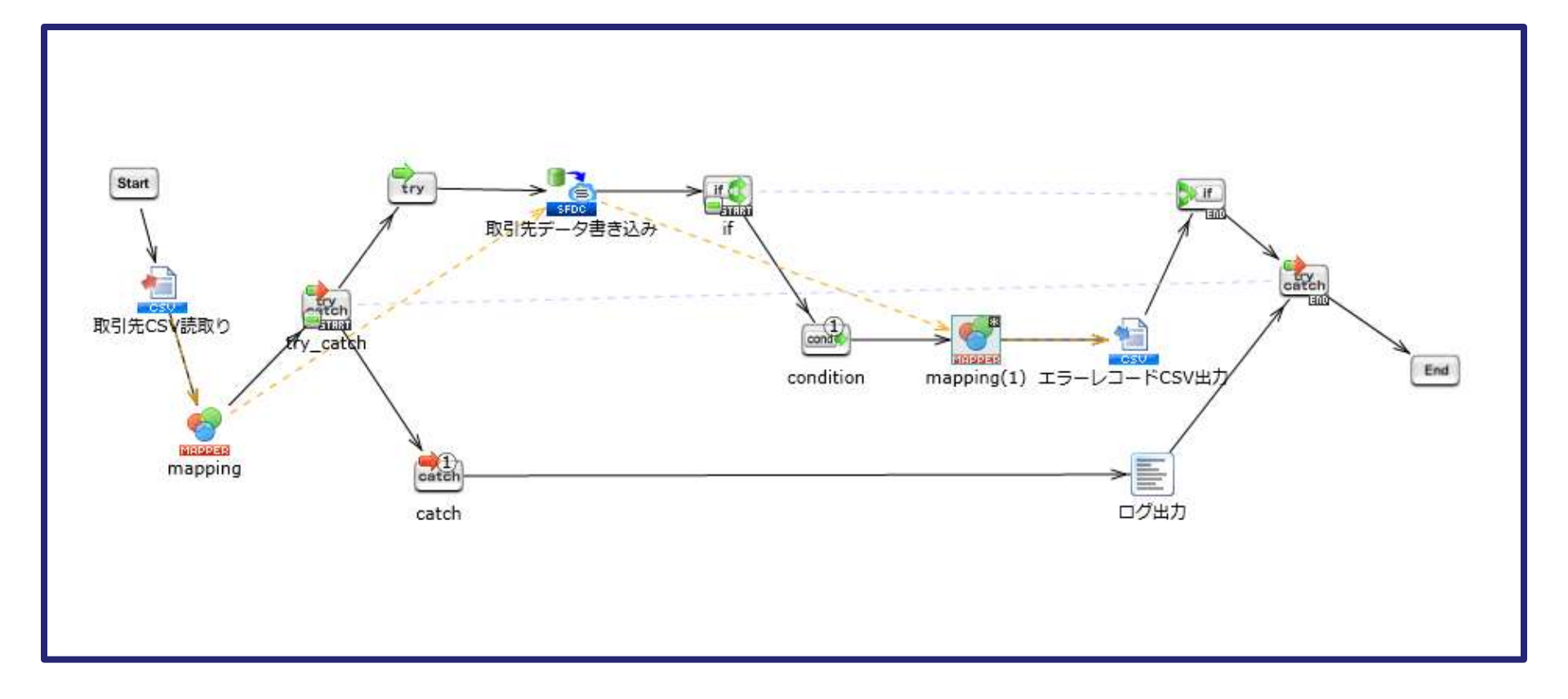

NTT SOFT TerraSky 6

処理の実行・確認

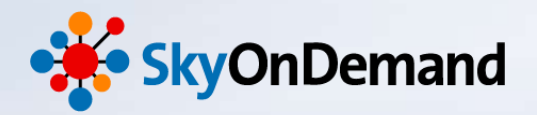

#### 1. 正常処理の実行結果の確認 作成した処理を実行し、6件の取引先データが正しくSalesforceに登録されている 事を確認します。

# 2. セールスフォースへの認証エラー時の例外処理の確認 Salesforceに接続する際の認証エラーを発生させ、エラー時の例外処理として、エラーログが出力される事を確認します。 ※合わせて、Salesforceにデータが登録されていない事も確認します。

#### 3. データエラー時の例外処理の確認

入力元CSVの取引先データに不正なレコードを加え、データエラーを発生させます。 データエラー時の例外処理として、エラーレコードがCSVに出力される事を確認します。 ※合わせて、Salesforceにエラーレコードのみが取り込まれていない事を確認します。

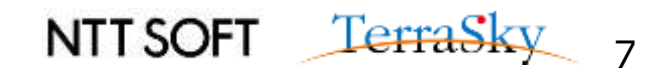

# トリガーによる起動設定

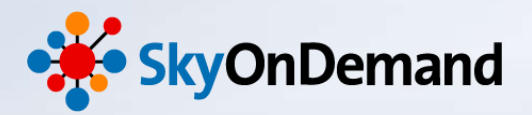

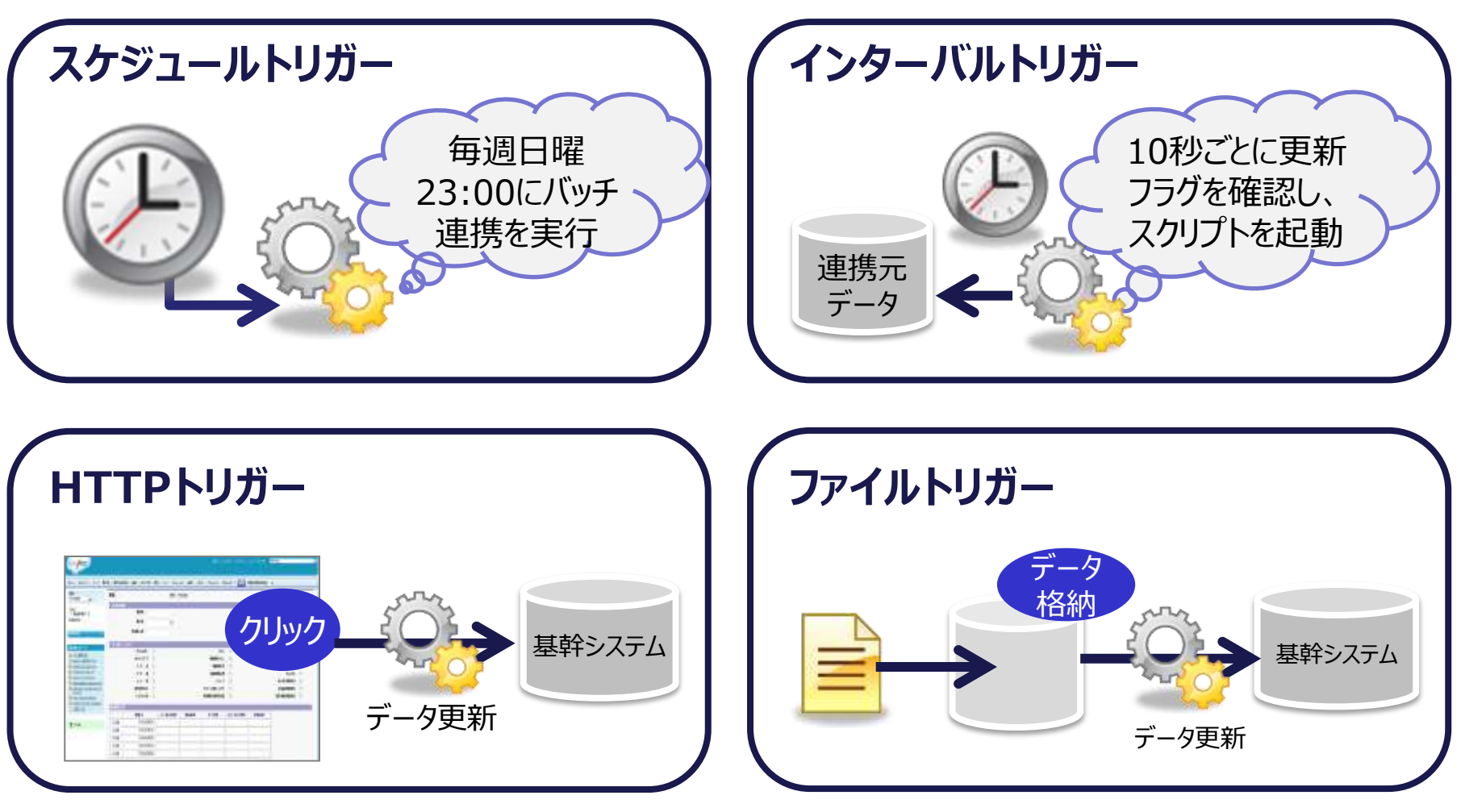

NTT SOFT TerraSky

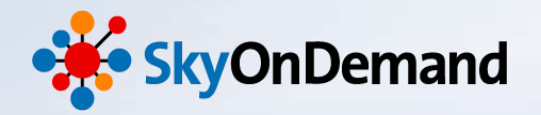

# 処理を起動してみよう!

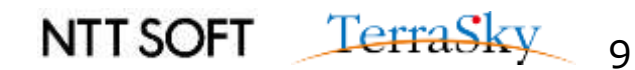

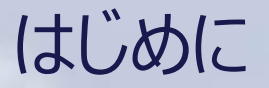

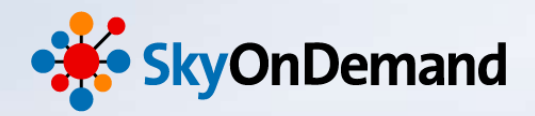

#### 連携処理の結果を確認する前に、以下の2点を確認しておきましょう。

- ・ Salesforceの取引先オブジェクトにデータが1件も入っていない。
- ・ CSVファイル「取引先オブジェクト」に6件の取引先レコードが登録されている。

| y-                                               | ド 取引  | <b>取引先</b> | 責任者   | 商談        | 売上予測  | 」 契約      | 注文        | ケース         | בעע      | ション   | 商品         | レポート    | ダッシュボー   | * 見積   | +   | •   |
|--------------------------------------------------|-------|------------|-------|-----------|-------|-----------|-----------|-------------|----------|-------|------------|---------|----------|--------|-----|-----|
| すべての取引先 ■ 編集   削除   新規ビューの作成 ■ III リスト 4 7~ド 음 6 |       |            |       |           |       |           |           |             |          |       |            |         |          |        |     |     |
|                                                  | 新規取引先 | Ø          | A B C | D   E   F | G H I | J   K   L | M   N   O | P   Q   R   | S T U    | VIWI  | X   Y   Z  | ア カ サ   | タ ナ ハ マ  | ס פואו | その他 | すべて |
|                                                  | 取引先No | ↑ 取引先名     | 3     | 電         | 話     |           | 郵便番号      | (請求先)       | 都道       | 病県高   | <b>抹先)</b> | 市区郡     | (請求先)    | 町名·番   | 地語  | (先) |
| 表示するレコードはありません。                                  |       |            |       |           |       |           |           |             |          |       |            |         |          |        |     |     |
|                                                  |       |            |       |           |       |           | 🛃 Acco    | unt.csv - 1 | Tera Pad |       |            |         |          |        |     |     |
|                                                  |       |            |       |           |       |           | ファイル      | レ(F) 編集     | (E) 検索(S | 5) 表示 | ₹(V) ウィ    | ′ンドウ(W) | ツール(T) へ | ルプ(H)  |     |     |

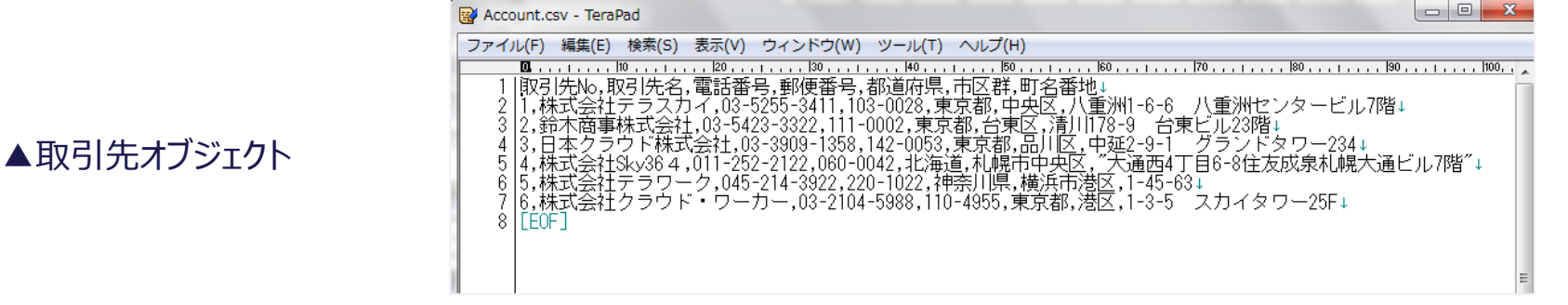

▲Account.csv

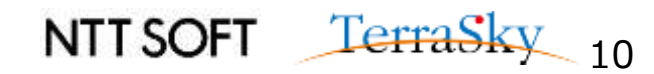

処理の実行・確認

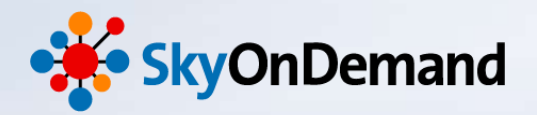

#### 1. 正常処理の実行結果の確認 作成した処理を実行し、6件の取引先データが正しくSalesforceに登録されている 事を確認します。

# 2. セールスフォースへの認証エラー時の例外処理の確認 Salesforceに接続する際の認証エラーを発生させ、エラー時の例外処理として、エラーログが出力される事を確認します。 ※合わせて、Salesforceにデータが登録されていない事も確認します。

#### 3. データエラー時の例外処理の確認

入力元CSVの取引先データに不正なレコードを加え、データエラーを発生させます。 データエラー時の例外処理として、エラーレコードがCSVに出力される事を確認します。 ※合わせて、Salesforceにエラーレコードのみが取り込まれていない事を確認します。

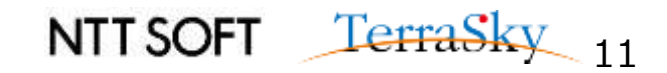

## 正常処理の実行結果の確認(1/2)

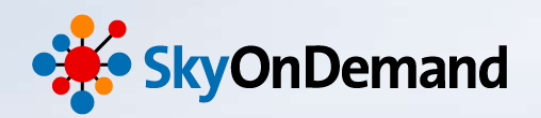

#### ①正常処理の実行結果の確認

作成した連携処理を開き、デザイナの左上のデバック実行ボタンをクリックします。

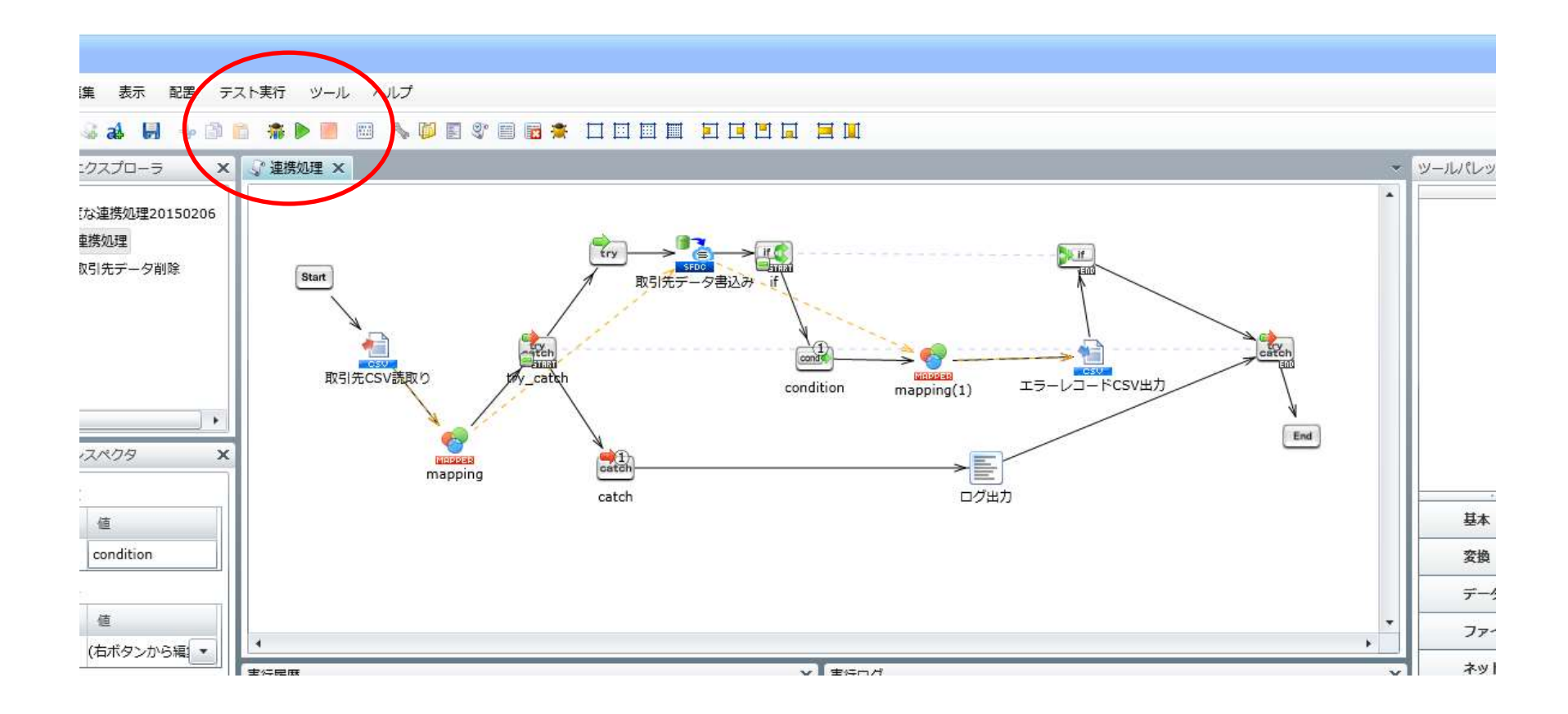

NTT SOFT TerraSky 12

## 正常処理の実行結果の確認(2/2)

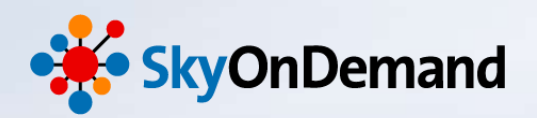

#### ②正常処理の実行結果の確認

「スクリプトの実行に成功しました。」のポップアップが表示され、Salesforceに6件のデータが登録されていれば、 正常処理の実行結果の確認は完了です。

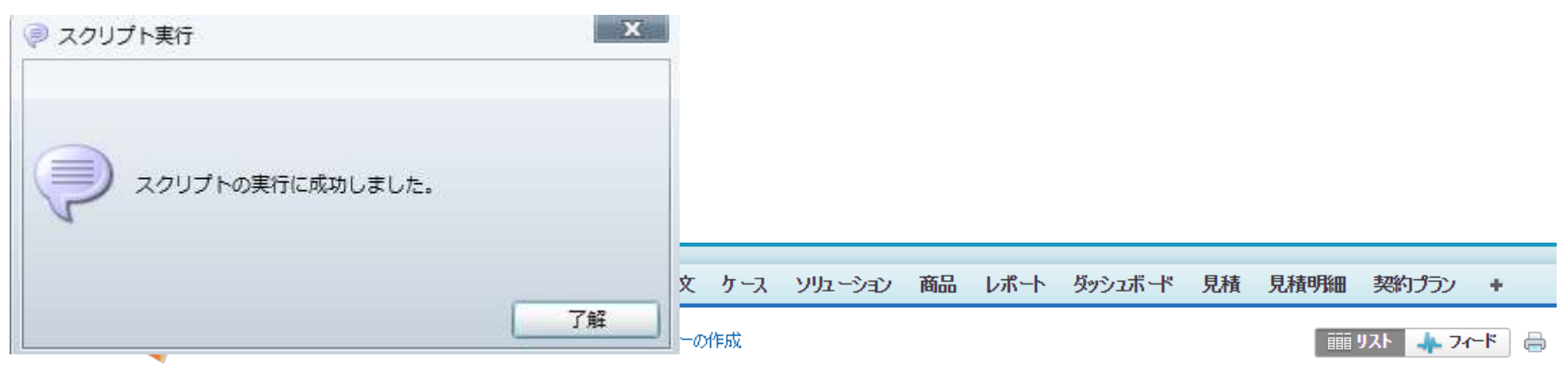

| アクション       取り洗No ↑       取り洗名       郵便番号請求先)       都道府県(請求先)       市区都請求先)       町名・番地(請求)         編集   削除   40       1       株式会社テラスカイ       03-5255-3411       103-0028       東京都       中央区       八重洲1-6-6 | 洗)       |
|----------------------------------------------------------------------------------------------------|----------|
| □ 編集   削除   ⊕ 1 株式会社テラスカイ 03-5255-3411 103-0028 東京都 中央区 八重洲1-6-6                                                                                                    |          |
|                                                                                                    | 八重…      |
| □ 編集   削除   ⊕ 2 鈴木商事株式会社 03-5423-3322 111-0002 東京都 台東区 清川178-9 €                                                                                                    | ☆東ビル…    |
| □ 編集   削除   ⊕ 3 日本クラウド株式会社 03-3909-1358 142-0053 東京都 品川区 中延2-9-1                                                                                                    | パランドター・・ |
| □ 編集   削除   ⊕ 4 株式会社Sky384 011-252-2122 060-0042 北海道 札幌市中央区 大通西4丁目                                                                                                    | ô—8住…    |
| □ 編集   削除   ⊕ 5 株式会社テラワーク 045-214-3922 220-1022 神奈川県 横浜市港区 1-45-63                                                                                                    |          |
| □ 編集   削除   ⊕ 6 株式会社クラウド・ワ・・・ 03-2104-5988 110-4955 東京都 港区 1-3-5 スカイタ                                                                                                    | ワー25F    |

↑6件のデータが新規に登録されていれば、処理は成功です!

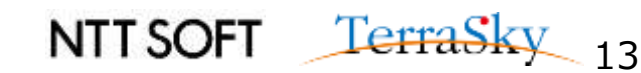

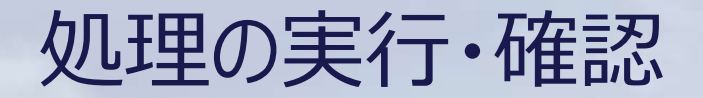

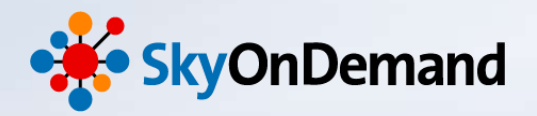

1. 正常処理の実行結果の確認 作成した処理を実行し、6件の取引先データが正しくSalesforceに登録されている 事を確認します。

2. セールスフォースへの認証エラー時の例外処理の確認
 Salesforceに接続する際の認証エラーを発生させ、エラー時の例外処理として、エラーログが出力される事を確認します。
 ※合わせて、Salesforceにデータが登録されていない事も確認します。

3. データエラー時の例外処理の確認

入力元CSVの取引先データに不正なレコードを加え、データエラーを発生させます。 データエラー時の例外処理として、エラーレコードがCSVに出力される事を確認します。 ※合わせて、Salesforceにエラーレコードのみが取り込まれていない事を確認します。

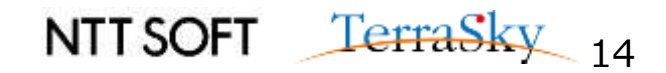

セールスフォースへの認証エラー時の例外処理の確認(1/4)

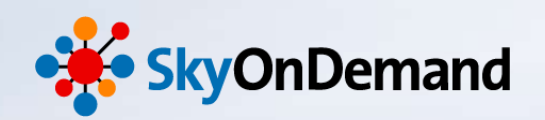

#### ①セールスフォースへの認証エラー時の例外処理の確認

次に、Salesforceの認証エラーが発生した場合の例外処理を確認します。 認証エラーを意図的に発生させるために、今回は、Salesforceのグローバルリソースに登録されたユーザIDを変更します。

- ・コントロールパネル>グローバルリソースの設定で、今回接続先として利用しているグローバルリソースを選択します。
- ・ ユーザIDを変更し、接続テストを実行してみます。
- ・「接続に失敗しました。」とポップアップが表示されれば、例外処理の確認準備が完了です。

| 🗩 //ี่น–/เงเ          | リソースの設定              |                     | ×                       |                                                      |
|-----------------------|----------------------|---------------------|-------------------------|------------------------------------------------------|
| <b>接続の設定</b><br>リソースへ | の接続に必要な情報を入          | したます。               |                         | 🔀 IF-                                                |
| 接続名                   | Salesforce接続設定 A     | API 29.0_Onlinedemo |                         | 接続に失敗しました。                                           |
| 種別                    | デフォルト                |                     | •                       |                                                      |
| 接続タイプ                 | Salesforce(Salesforc | e接続設定 API 29.0)     |                         | INVALID_LOGIN : Invalid username, password, security |
| 接続リトラ                 | け設定 接続               | リトライ詳細設定            | セキュリティ                  | token; or user locked out.                           |
| 必須設定                  | オプション設定              | PROXY設定             | SOAPヘッダー設定              |                                                      |
| 그-ザID                 |                      | skyondemand@gmail   | co.jp                   | ◎ エラーの計描<br>762                                      |
| パスワー                  | ř                    |                     |                         | 1.84                                                 |
| ログイン                  | 先                    | login.salesforce.   |                         |                                                      |
| SSL使用                 |                      | 使用する                | skyondemand1@gmail.co.j | p                                                    |
| ログイン                  | JRL                  | https://login.sale  |                         |                                                      |
| タイムア                  | ウト (秒)               | 600                 |                         |                                                      |
|                       |                      |                     |                         |                                                      |
|                       | < 戻る                 | 次へ > 完了             | アンプログロン                 |                                                      |
|                       |                      |                     |                         | NTT SOFT TerraSk                                     |

セールスフォースへの認証エラー時の例外処理の確認(2/4)

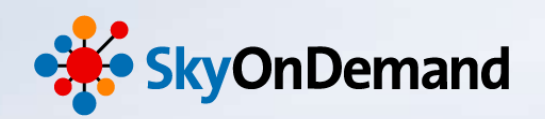

#### ②セールスフォースへの認証エラー時の例外処理の確認

それでは処理を実行してみましょう。 ※あらかじめ、先ほどSalesforceに取込んだ6件のデータは削除しておきましょう。 先ほどと同様に、デザイナの左上のデバック実行ボタンをクリックします。

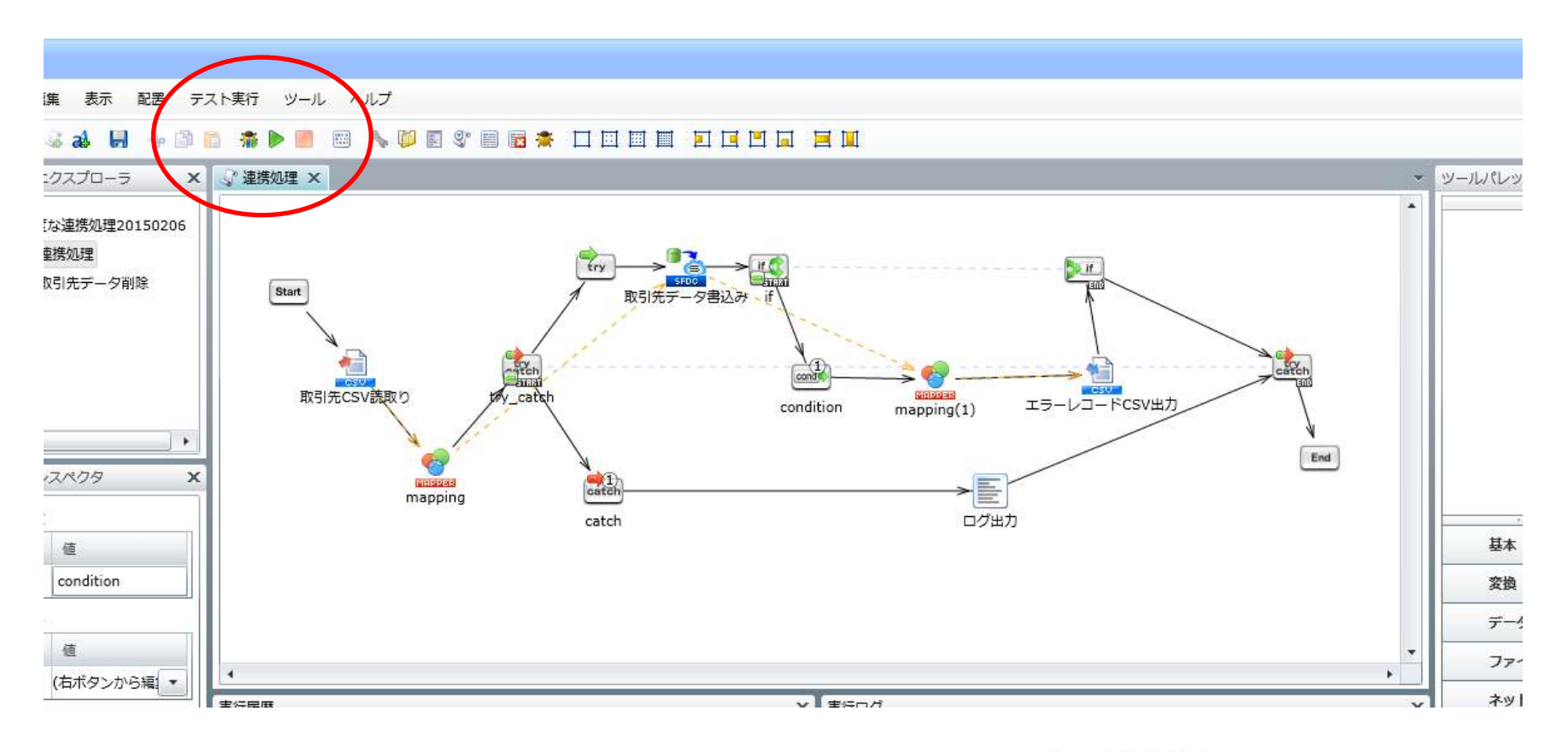

NTT SOFT TerraSky 16

セールスフォースへの認証エラー時の例外処理の確認(3/4)

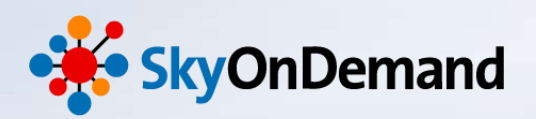

17

#### ③セールスフォースへの認証エラー時の例外処理の確認

「スクリプトの実行に成功しました。」のポップアップが表示されていますが、実行ログをみると、[INVALID\_LOGIN] というエラーが発生しているのがわかります。

| スクリプト実行                                                                                     |            | ******* 取引先データ書込み処理開始 ******<br>リソースコンポーネントをプール[Salesforce接続設定 API 29.0_Onlinedemo])<br>からロードしています。<br>データ処理コンポーネント(モジュール[salesforce_adapter]:操作[put_upsert])<br>をロードしています。<br>ログインを実行しています AuthURL[https://login.salesforce.com/services/                                                                                                    |
|---------------------------------------------------------------------------------------------|------------|----------------------------------------------------------------------------------------------------|
| スクリプトの実行に成功しました。  ア解                                                                        |            | Soap/u/29.0]<br>SalesforceのAPIがエラーを返しました。エラーコード:[INVALID_LOGIN] エラー<br>メッセージ:[Invalid username, password, security token; or user locked<br>out.]<br>メッセージコードSALESFORCE0005E<br>[取引先データ書込み(クラウド/Salesforce/データ書き込み (UPSERT) )]の処理に<br>失敗しました。原因:[[LoginFault [ApiFault exceptionCode='INVALID_LOGIN'<br>exceptionMessage='Invalid username, password, security token; or user<br>locked out.'] |
| 連携処理の中で、例外監視処理を設定し、「<br><b>証エラー時にはログを出力する」</b> という設定を<br>行っているので、スクリプトの実行は「成功」として<br>終了します。 | <b>認</b> て | ]<br>]<br>例外をキャッチしました。<br>[com appresso ds script ruptime.ComponentFailedException: [取引先データ<br>書込み(クラウド/Salesforce/データ書き込み (UPSERT) )]の処理に失敗しまし<br>た。原因:[[LoginFault [ApiFault exceptionCode='INVALID_LOGIN'<br>exceptionMessage='Invalid username, password, security token; or user<br>locked out.'<br>]<br>]<br>!<br>******* ログ出力処理開始 ******<br>スクリプトの実行を終了しました。                            |
|                                                                                             |            | NTT SOFT TerraSky                                                                                                    |

セールスフォースへの認証エラー時の例外処理の確認(4/4)

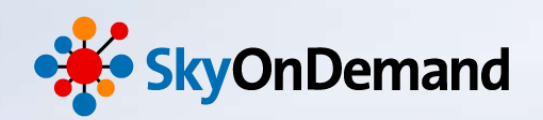

#### ③セールスフォースへの認証エラー時の例外処理の確認

出力先のSalesforceと出力ログを見てみましょう。 Salesforceにはデータが1件も登録がされておらず、指定したフォルダにエラーログが出力されていることを確認します。

| リード 取引先 取引先責任者 商談 売上予測 契約 注文 ケース ソリューション                                                                                                    | 商品 レポート ダッシュボード 見積 🛨 🔻                         |
|----------------------------------------------------------------------------------------------------|------------------------------------------------|
| すべての取引先<br>■ 編集   削除   新規ビューの作成                                                                                                    | iiii リスト 👍 7-7-ド 🔒 🥑                           |
| 新規取引先         A         B         C         D         E         F         G         H         I         J         K         L         M         N         O         P         Q         R         S         T         U         T | V W X Y Z ア カ サ タ ナ ハ マ ヤ ラ ワ その他 <b> すべて </b> |
| □ 取 洗 No + 取 洗 名 電話 郵 便番号 請求先 都 道 府 県 (                                                                                                    | 請求先) 市区認請求先) 町名・番地(請求先)                        |
| 表示するレコードはありません。                                                                                                    | E Seminar.csv                                  |
|                                                                                                    | ファイル 編集 表示                                     |
|                                                                                                    | 接続エラーが発生しました。 [22:23:51]                       |
|                                                                                                    |                                                |
| グローバルリソースのユーザIDを変更した事で、<br>Salesforceの接続に失敗し、データは取り込<br>まれず、例外監視処理で指定したログが出力                                                                                                    |                                                |
| されていることか唯認でさます。                                                                                                    | ↑「接続エラーが発生しました。」とログが出力されていれば、<br>設定は成功です!      |
|                                                                                                    | NTT SOFT TerraSky 18                           |

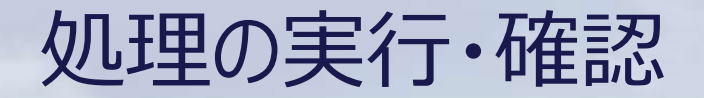

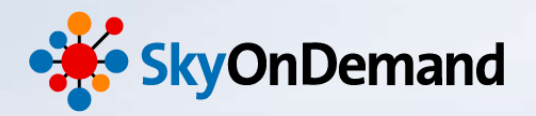

1. 正常処理の実行結果の確認 作成した処理を実行し、6件の取引先データが正しくSalesforceに登録されている 事を確認します。

2. セールスフォースへの認証エラー時の例外処理の確認
 Salesforceに接続する際の認証エラーを発生させ、エラー時の例外処理として、エラーログが出力される事を確認します。
 ※合わせて、Salesforceにデータが登録されていない事も確認します。

#### 3. データエラー時の例外処理の確認

入力元CSVの取引先データに不正なレコードを加え、データエラーを発生させます。 データエラー時の例外処理として、エラーレコードがCSVに出力される事を確認します。 ※合わせて、Salesforceにエラーレコードのみが取り込まれていない事を確認します。

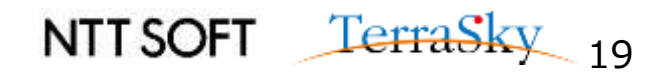

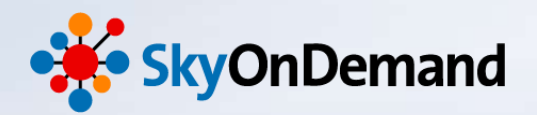

#### ①データエラー時の例外処理の確認

次に、データエラー時の例外処理の確認をします。 ※グローバルリソースのユーザIDは正しいIDに戻し、接続テストを実施し、接続に成功することを確認しておきます。

データエラーを発生させるために、入力元のCSVファイル「Account.csv」に、不正なデータを1件作成します。 データを更新したら、上書き保存しておきます。

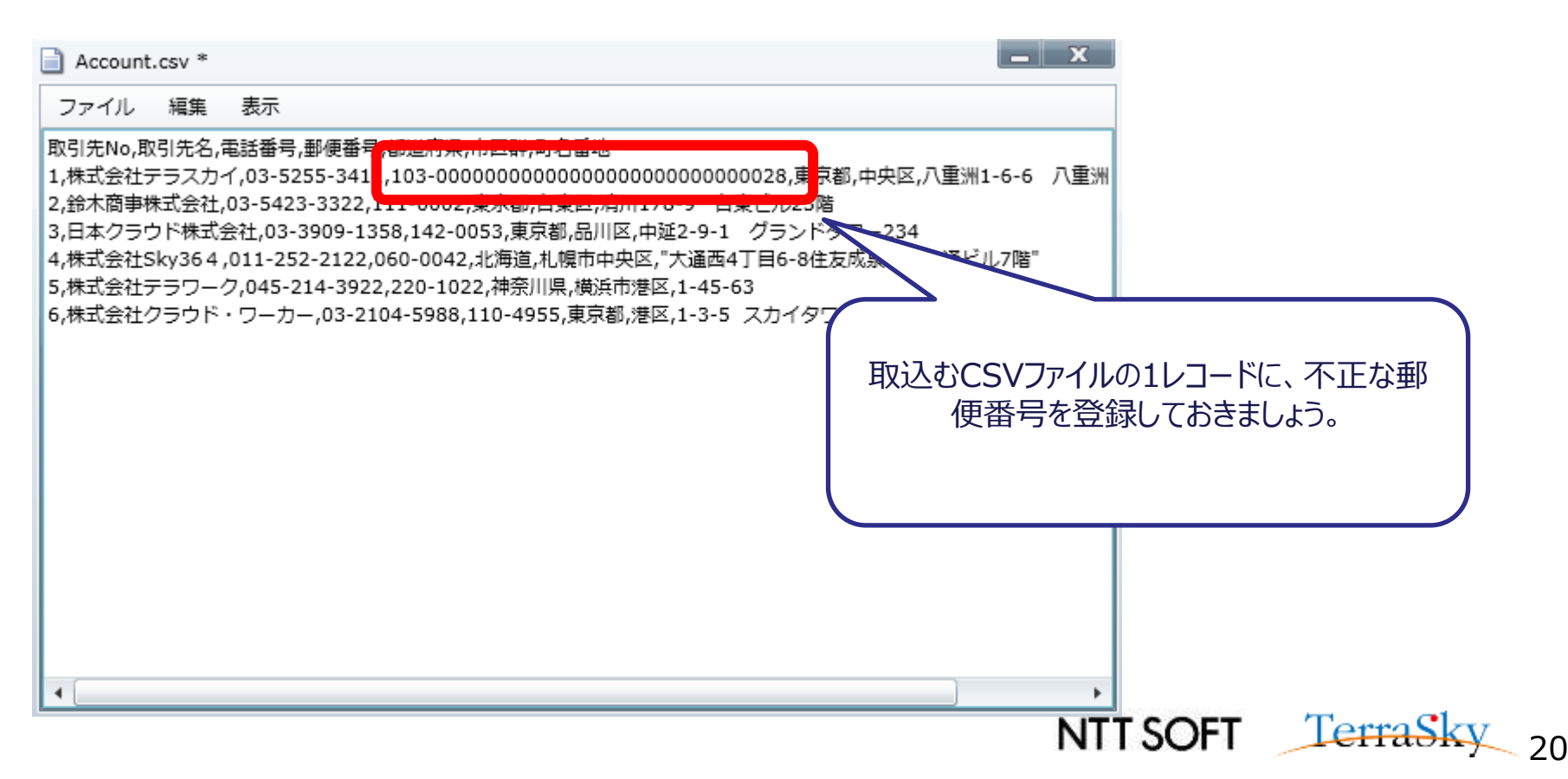

#### データエラー時の例外処理の確認(2/4)

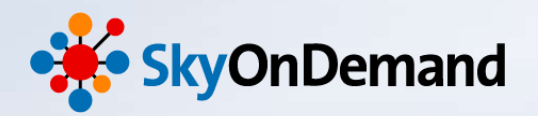

#### ②データエラー時の例外処理の確認

それでは処理を実行してみましょう。 先ほどと同様に、デザイナの右上のデバック実行ボタンより、処理を実行します。

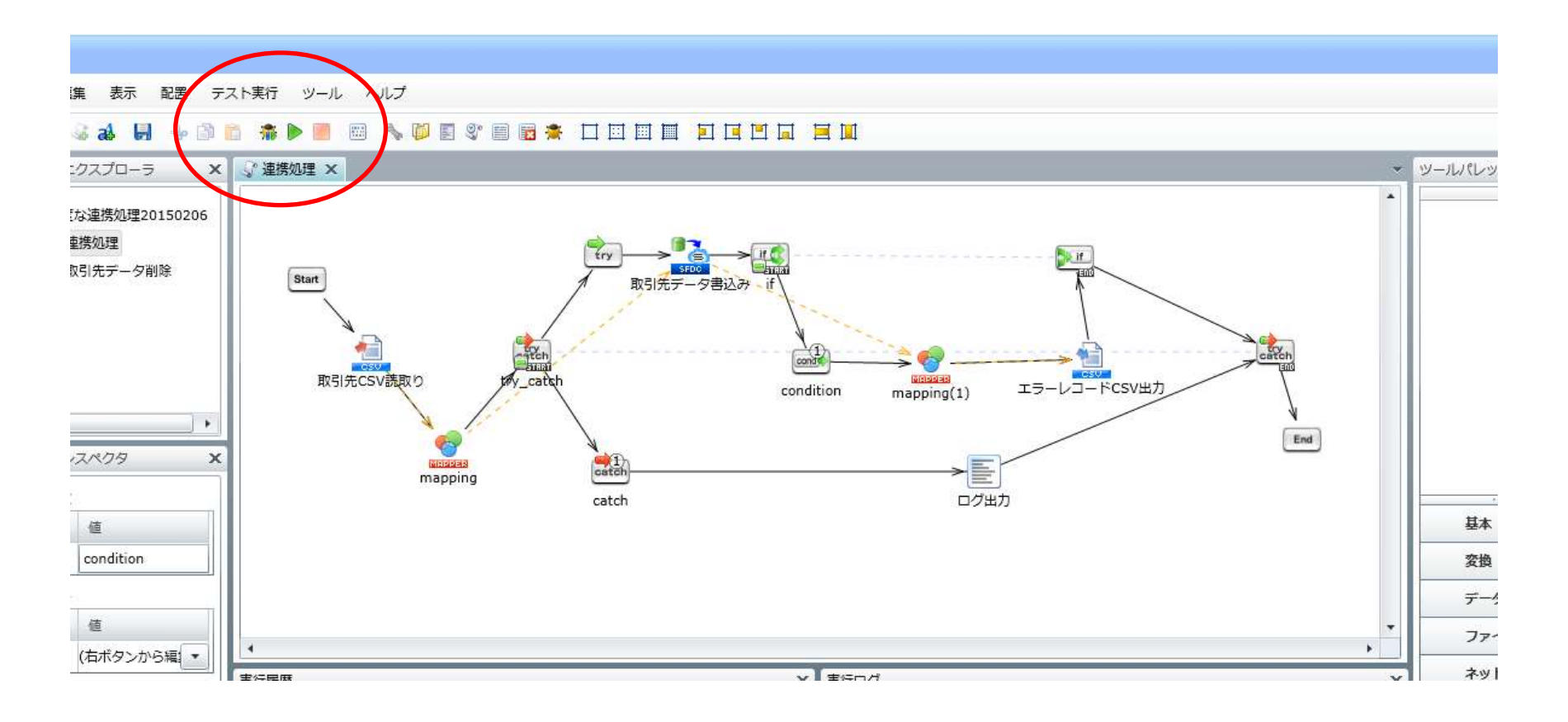

NTT SOFT TerraSky 21

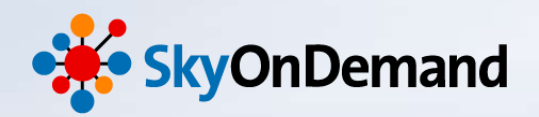

#### ③データエラー時の例外処理の確認

認証エラー時と同様に、「スクリプトの実行に成功しました。」のポップアップが表示されていますが、実行ログをみると、 UPSERTエラーが発生し、1件のデータの書き込みに失敗している事がわかります。

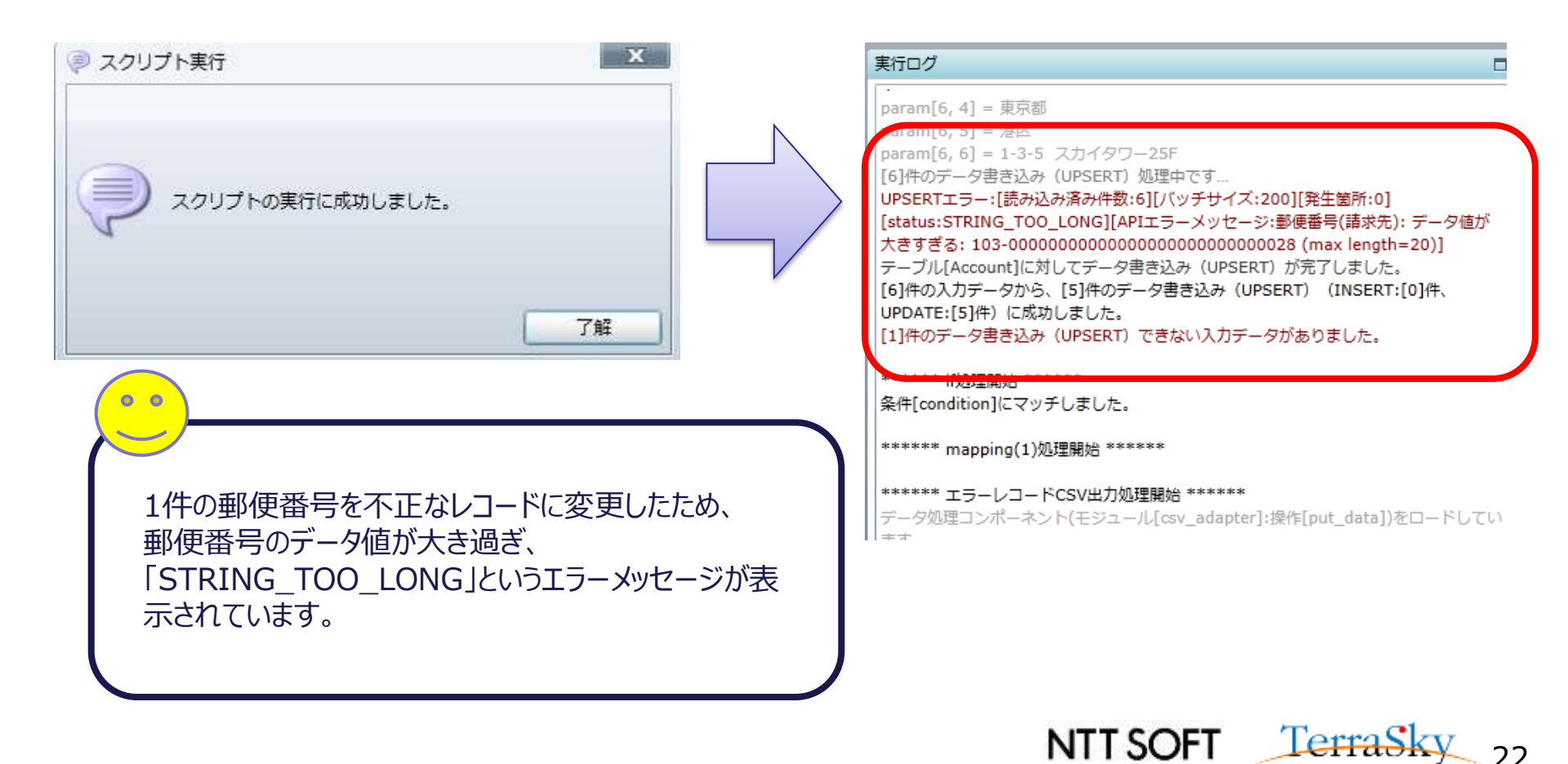

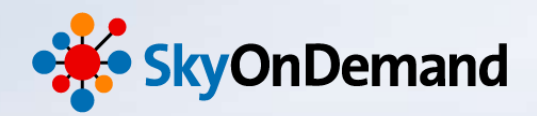

23

#### ④データエラー時の例外処理の確認

出力先のSalesforceの取引先オブジェクトと出力されたエラーCSVを見てみましょう。 取引先オブジェクトには5件のデータが登録されており、エラーCSVには1件、エラーレコードが出力されています。

#### ▼取引先オブジェクト

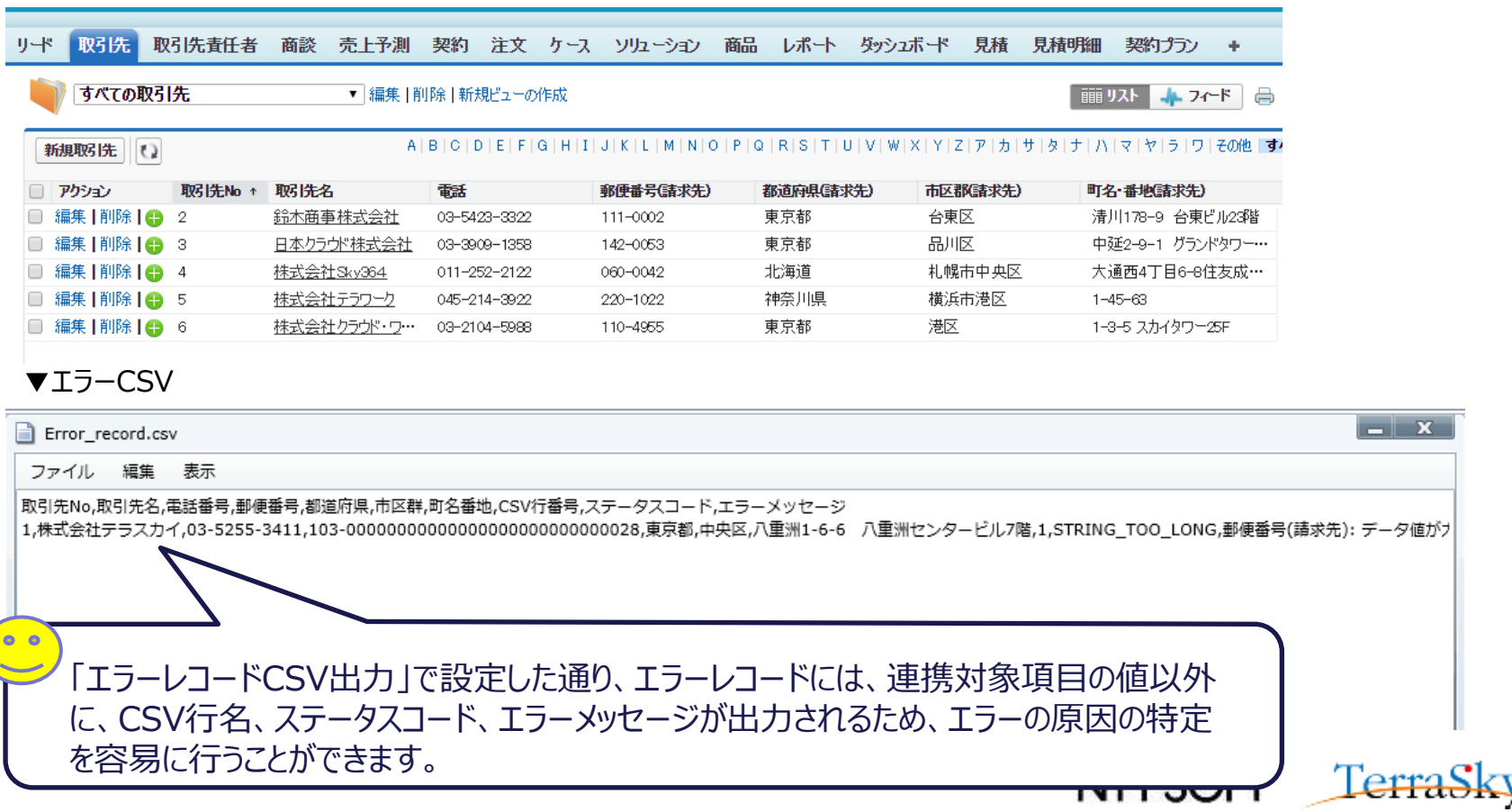

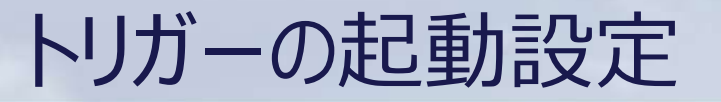

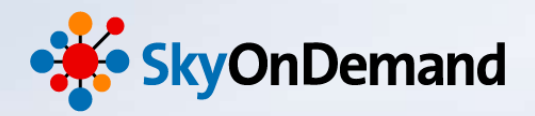

24

#### プロジェクトのサービス登録

トリガーの設定を行うには、あらかじめ作成したプロジェクトサービスとして登録をしておく必要があります。 デザイナ画面のファイル> プロジェクトをサービスとして登録を選択します。

| デザイナ               |                                                           |
|--------------------|-----------------------------------------------------------|
| ファイル 編集 表示 配置 テスト実 | 行 ツール ヘルプ                                                 |
| 新規作成               | テ サービスの登録                                                 |
| プロジェクトを開く          | サービス登録                                                    |
| プロジェクトを保存          | - プロジェクトをサービスとして登録します。                                    |
| プロジェクト名の変更         |                                                           |
| プロジェクトを閉じる         | サービス名 suzuki_demo@高度な連携処理(Sample)                         |
| プロジェクトをサービスとして登録   | (1) サービス内容の比較                                             |
| エディタを閉じる           | 次のページでプロジェクトと登録サービスの内容を比較することができます。                       |
| すべてのエディタを閉じる       |                                                           |
| プロパティ              |                                                           |
| 終了                 |                                                           |
|                    | プロジェクトをサービスとして登録しました。<br>登録名: suzuki_demo@高度な連携処理(Sample) |
|                    | < 戻る 了解                                                   |
|                    | NTT SOFT TerraSky                                         |

トリガーの起動設定

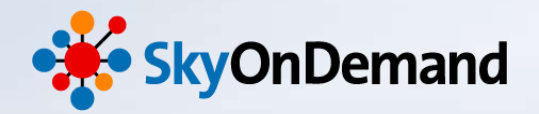

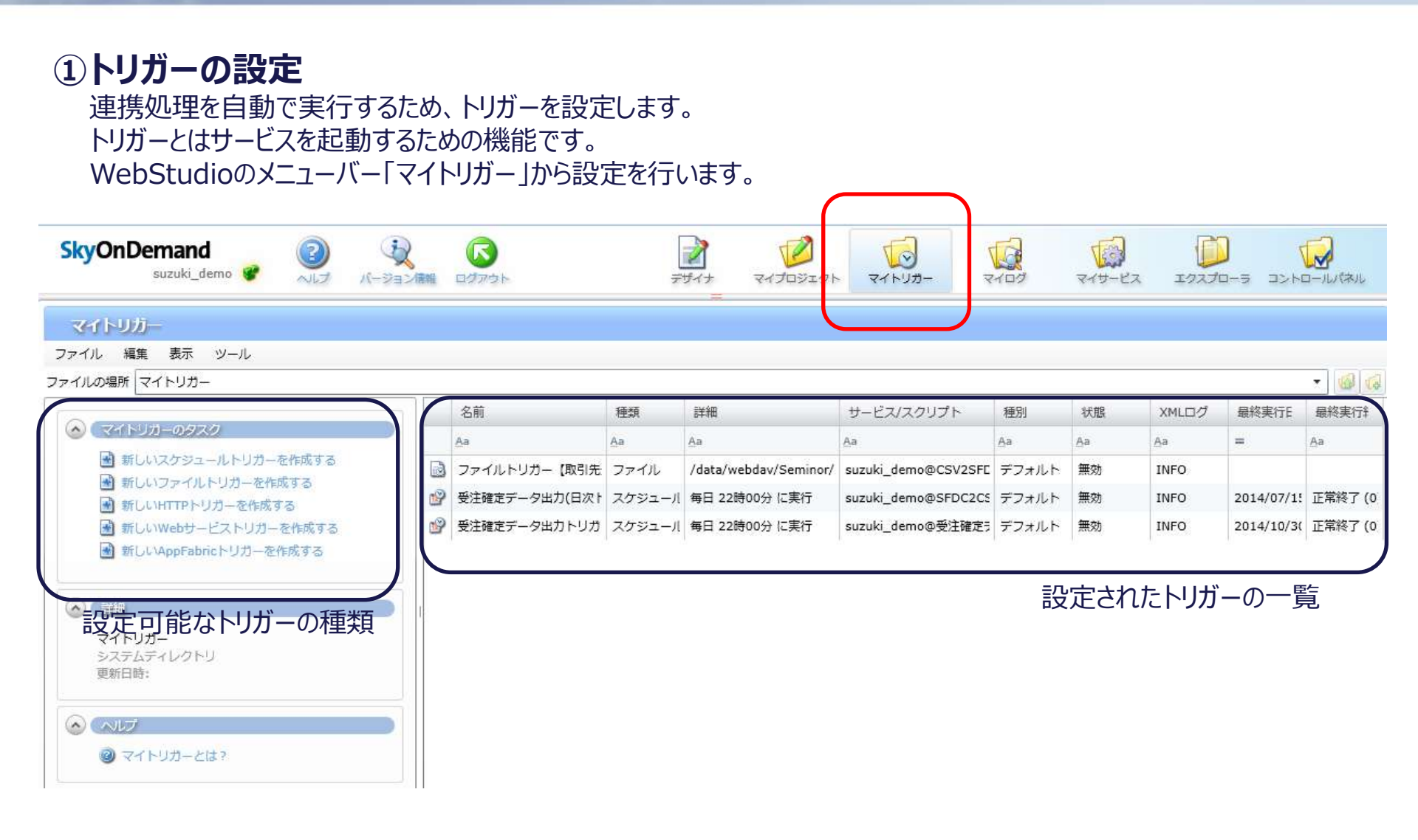

NTT SOFT TerraSky 25

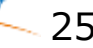

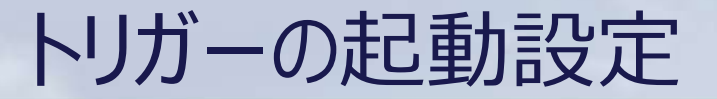

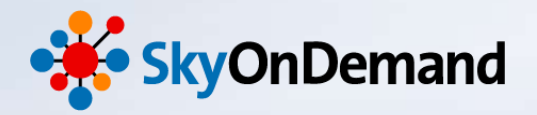

NTT SOFT TerraSky 26

#### 【トリガーの一覧】

SkyOnDemandでは、以下の種類のトリガーが用意されています。

| トリガー名         | 機能                                                                                                    |
|---------------|----------------------------------------------------------------------------------------------------|
| スケジュールトリガー    | 指定したスケジュール単位でスクリプトを実行するトリガー一覧です。<br>日単位、週単位、月単位、年単位、インターバル(指定した時間の範<br>囲内で一定間隔に実行)で処理を実行することができます。                           |
| ファイルトリガー      | 監視対象のファイルの新規作成・更新・削除イベント発生時にスクリプト<br>を実行することができます。                                                                           |
| HTTPトリガー      | 指定したURLに対しHTTPクライアントからリクエストを実行することでスク<br>リプトを実行することができます。                                                                    |
| Webサービストリガー   | 指定したURLに対しWebサービスによるリクエストを送ることで、スクリプト<br>を実行することができます。                                                                       |
| AppFabricトリガー | Windows AzureにホストされたサービスからWindows Azure platform AppFabric(以下「AppFabric」)のService Bus経由で<br>メッセージを送信することで、スクリプトを実行することができます。 |

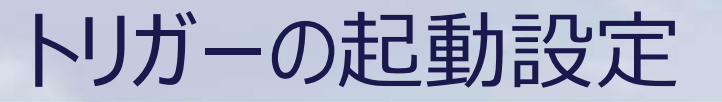

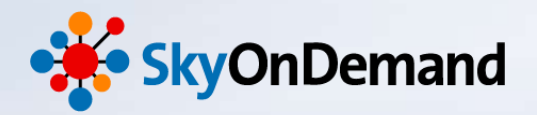

#### **②ファイルトリガーの設定**

今回はファイルトリガーの設定を行います。 「マイトリガーのタスク」より、「新しいファイルトリガーを作成する。」を選択します。

#### マイトリガー

ファイル 編集 表示 ツール

#### ファイルの場所 マイトリガー

|                                      |   | 名前            | 種類     | 詳細                    | サービス/スクリプト          | 種別    | 状態 | XMLログ |
|--------------------------------------|---|---------------|--------|-----------------------|---------------------|-------|----|-------|
|                                      |   | Aa            | Aa     | Aa                    | Aa                  | Aa    | Aa | Aa    |
| ■ 新しいスクシュールトリガーを作成する                 | B | ファイルトリガー【取引先  | ファイル   | /data/webdav/Seminor/ | suzuki_demo@CSV2SFE | デフォルト | 無効 | INFO  |
| ■ 新しいHTTPトリガーを作成する                   |   | 受注確定データ出力(日次ト | スケジュール | 毎日 22時00分 に実行         | suzuki_demo@SFDC2C5 | デフォルト | 無効 | INFO  |
| 🗃 新しいWebサービストリガーを作成する                | P | 受注確定データ出力トリガ  | スケジュール | 毎日 22時00分 に実行         | suzuki_demo@受注確定テ   | デフォルト | 無効 | INFO  |
| 🗃 新しいAppFabricトリガーを作成する              |   |               |        |                       |                     |       |    |       |
|                                      |   |               |        |                       |                     |       |    |       |
|                                      | 1 |               |        |                       |                     |       |    |       |
| <b>マイトリガー</b><br>システムディレクトリ<br>更新日時: |   |               |        |                       |                     |       |    |       |
|                                      |   |               |        |                       |                     |       |    |       |
| ◎ マイトリガーとは?                          |   |               |        |                       |                     |       |    |       |
|                                      |   |               |        |                       |                     |       |    |       |

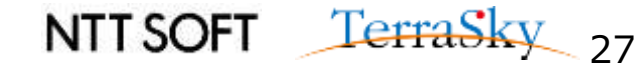

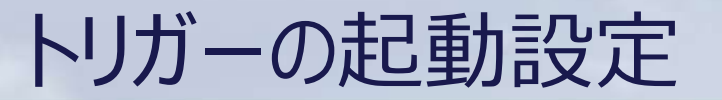

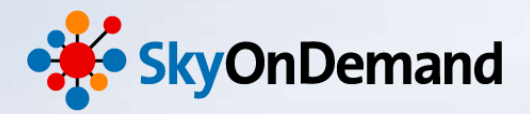

NTT SOFT <u>TerraSky</u>

#### ③ファイルトリガーの設定

ファイルトリガーの設定画面が表示されます。 トリガー名、監視イベント、監視ファイル、監視間隔、終了時オプションを設定します。

| ファイルトリガー x                                 |                                               |
|--------------------------------------------|-----------------------------------------------|
| ファイルトリガーの設定<br>監視ファイルの状態の変化によりスクリプトを実行します。 | ● 監視イベント<br>①ファイルの新規作成時・・・                    |
|                                            | 監視対象ファイルが新規に作成された場合に発火<br>②ファイルのタイムスタンプ更新時・・・ |
| トリガー名 ファイルトリガー(高度な連携処理)                    | 監視対象ふいあるが上書き・更新された場合に発火                       |
| 監視イベント ファイルのタイムスタンプ更新時 ▼                   | ③ファイルの消去時・・・                                  |
| 既に監視ファイルが存在していた場合実行する                      | 監視対象ファイルが消去された場合に発火                           |
|                                            | ● 監視ファイル                                      |
| 監視ファイル /data/Seminor/Account.csv 参照        | 監視対象となるファイルのパスを入力します。                         |
| 💿 SkyOnDemandファイルシステム 🔘 サーバローカルファイルシステム    | ※ファイル名の指定には、ワイルドカード(「*」アスタリスク                 |
| □ ディレクトリを監視対象とする                           | が使用できます。                                      |
| 5-19819(20) 10                             | ●監視間隔                                         |
|                                            | 監視を行う間隔を10秒単位で指定できます。(デフォルト                   |
| 終了時オノション                                   | です。)                                          |
| ● 監視ファイルは削除しない                             | ●終了時オプション                                     |
| ○ 監視ファイルを削除する                              | 実行スクリプト終了後のオプションを選択します。                       |
| ○ 正常終了時のみ監視ファイルを削除する                       | ①監視ファイルは削除しない。                                |
|                                            | ②監視ファイルを削除する。                                 |
|                                            | ③正常終了時のみ監視ファイルを削除する。                          |
|                                            |                                               |
| < 戻る 八へ > 元 「 取消し                          |                                               |

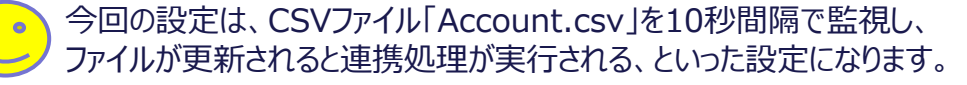

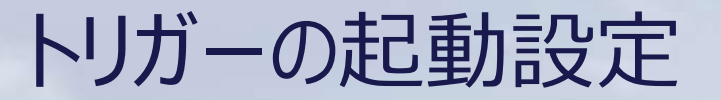

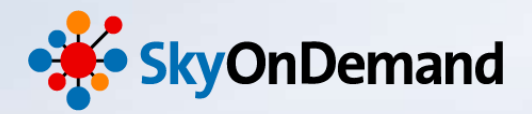

NTT SOFT TerraSky

#### ④ファイルトリガーの設定

次に実行内容の設定を行います。 実行ユーザ、実行するサービス(スクリプト)、また必要に応じスクリプト引数の設定を行います。

| 🗭 ファイルトリガー                                  |                                                                    |              | х  |                                                                                                    |
|---------------------------------------------|--------------------------------------------------------------------|--------------|----|----------------------------------------------------------------------------------------------------|
| 実行内容の設定<br>トリガー発火時に実                        | ē行される処理内容を設定しま                                                     | <b>.</b>     |    | ●実行ユーザ/パスワード・・・<br>スクリプトで指定したスクリプトを実行するユーザと<br>実行ユーザで指定したユーザのパスワード                                                                                                    |
| トリガー所有者<br>実行ユーザ名<br>パスワード<br>サービス<br>スクリプト | suzuki_demo<br>suzuki_demo<br>・・・・・・・<br>suzuki_demo@高度な連携<br>連携処理 | 処理(Sample) ▼ |    | <ul> <li>サービス         トリガーで実行するスクリプトを含むサービス     </li> <li>スクリプト         トリガーで実行するスクリプトを選択     </li> <li>スクリプト引数         スクリプトで指定したスクリプトに設定されているスクリプト入力変数が表示されます。     </li> </ul> |
| スクリフト51数<br>変数名                             | ₩                                                                  | 値            |    |                                                                                                    |
| <                                           | 戻る 次へ >                                                            | 完了           | 消し |                                                                                                    |

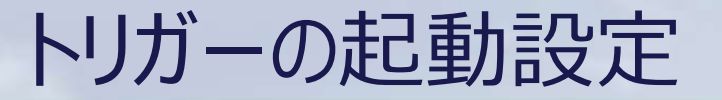

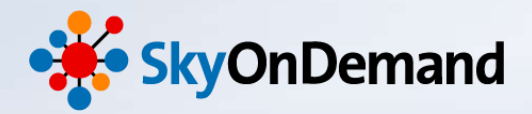

#### ⑤ファイルトリガーの設定

最後に実行オプションの設定を行います。 実行オプションでは実行種別やXMLログの設定を行います。 最後にトリガーを「有効」な状態で登録すると、これでファイルトリガーの設定は完了です。

| 🗭 ファイルトリガー                                  | ×                                                                                |
|---------------------------------------------|----------------------------------------------------------------------------------|
| 実行オプションの設定<br>トリガー発火時のスクリプト実行オプションを設定します。   | ●実行種別・・・・<br>スクリプトの実行時にグローバルリソースの設定を切り替                                          |
| 種別を指定する   実行時の種別指定   テスト田                   | えるにのの機構。<br>グローバルリソースに種別を設定することにより、スクリプ<br>トを編集することなくデータベースなどの接続先を切り替<br>えることが可能 |
| ↓ 新た種別が見つからない場合にデフォルト種別を使用<br>✓ XMLログを有効にする | ● XMLログを有効にする・・・<br>「チェックあり」:スクリプトの実行時に、指定したログレベル<br>でXMLログを出力します。               |
| INFO                                        |                                                                                  |
|                                             | トリガー有効の確認                                                                        |
|                                             | トリガーを「有効」な状態で登録します。<br>無効状態で登録する場合には、いいえを選択してください。                               |
| < 戻る 次へ > 完了                                | 取消 (はい) いいえ                                                                      |
|                                             | INTISUEI CerraSky                                                                |

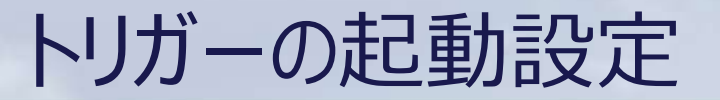

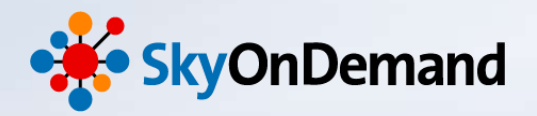

#### ⑥ファイルトリガーの実行

それではファイルトリガーを実行してみましょう。

「データエラー時の連携処理の確認」でCSVファイル「Account.csv」の1レコードに不正な郵便番号を加えていましてので、そちらを正しく修正します。修正をしたら、ファイルを上書き保存しましょう。

| Account.csv                                                                                                    |               |                          |  |
|----------------------------------------------------------------------------------------------------|---------------|--------------------------|--|
| ファイル 編集 表示                                                                                                    |               |                          |  |
| 取引先No,取引先名,電話番号,郵便番号,都道府県,市区群,町名番地<br>1,株式会社テラスカイ,03-5255-341 ,103-00000000000000000000000000000000000                           |               |                          |  |
|                                                                                                    | Account.csv * |                          |  |
| Account.csv *                                                                                                    | シア・コン 情報 公小   | 柳治府旧 市区                  |  |
| ファイル 編集 表示                                                                                                    | 開く            | 103-0028,夏               |  |
| 取引先No,取引先名,電話番号,郵便番号,都運府県,市時群,町名番地                                                                                               | 上書き保存         | L1-0002,東引<br>8 142-0053 |  |
| 2,鈴木商事株式会社,03-5423-3322,111-0002,東京都,台東区,清川178-9 台東ビル23階                                                                         | 名前をつけて保存      | 50-0042,北                |  |
| 3,日本クラウド株式会社,03-3909-1358,142-0053,東京都,品川区,中延2-9-1 グランドタワー234<br>4,株式会社Sky364,011-252-2122,060-0042,北海道,札幌市中央区,"大通西4丁目6-8住友成泉札幌; | ファイルの再読み込み    | 220-1022,神<br>4-5988,110 |  |
| 5,株式会社テラワーク,045-214-3922,220-1022,神奈川県,横浜市港区,1-45-63                                                                             | エディタの終了       |                          |  |

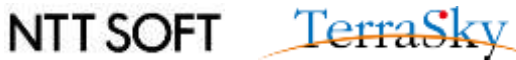

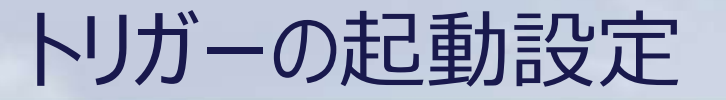

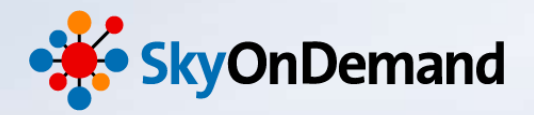

#### ⑦ファイルトリガーの実行

ファイルが更新されたことを検知し、ファイルトリガーが起動します。 Salesforceの取引先オブジェクトを見てみましょう。

先ほどエラーとなっていたレコードが、正しく登録されていることが確認できます。

| リード | 取引先     | 取引先責任者          | 商談                   | 売上予測                         | 契約     | 注文        | ケース       | ソリューショ        | む 商       | 品レポ       | K     | ダッシュボー | ド見利           | <b>乱</b> | 積明細    | 契約プラン                 | +            |       |
|-----|---------|-----------------|----------------------|------------------------------|--------|-----------|-----------|---------------|-----------|-----------|-------|--------|---------------|----------|--------|-----------------------|--------------|-------|
|     | すべての耳   | <b>妤</b> 氏      | ▼ 編集   削除   新規ビューの作成 |                              |        |           |           |               |           |           |       |        |               |          | ע וווו | አኑ 👍 ን                | ' <b>⊣</b> ∼ | ⊜ (   |
| 新   | 規取引先(   | 3               |                      | A                            | BCC    | )   E   F | G   H   I | J   K   L   M | N   O   P | Q   R   S | T   U | VIWIXI | Y   Z   7   : | カ サ !    | ターナーハー | ס ל א ס               | その他          | すべ    |
|     | የሳንቋን 🦷 | 取引先No ↑         | 取引先名                 | 1                            | 電話     |           |           | 郵便番号(請3       | KSE)      | 都迫府       | 果儲求   | F) (3  | 心都請求          | 先)       | 町名     | ・番地(請求先)              |              |       |
| 🗌 i | 扁集┃削除┃  | 🔁 1             | 株式会社                 | <u> ナテラスカイ</u>               | 03-525 | छ-3411    |           | 108-0028      |           | 東京都       | 3     | [      | 中央区           |          | 八重     | 創州1-6-6 八             | 重洲セン         | ンター・・ |
| 1   | 扁集   削除 | <del>0</del> 2  |                      | -14-15-0-1-1<br>-14-25-25-11 | 00 04. | 20 - 2022 |           | 111-0002      |           | 東京都       | )     |        | )<br>RE       |          | 清      | 1789 台東               |              |       |
| 🗌 i | 扁集   削除 | 🕀 3             | 日本クライ                | <u> が株式会社</u>                | 03-390 | 09-1358   |           | 142-0053      |           | 東京都       | 3     |        | 副区            |          | 中刻     | €2-9-1 グラン            | ドタワー         | -234  |
| 🗆 i | 扁集   削除 | <del>(]</del> 4 | 株式会社                 | <u>±Sky364</u>               | 011-25 | 52-2122   |           | 060-0042      |           | 北海道       | l     | 4      | 1.幌市中央        | ŧZ       | 大道     | ₫西4丁目6—8 <sup>-</sup> | 住友成。         | 泉···  |
| 🗆 i | 扁集   削除 | <del>()</del> 5 | 株式会社                 | <u> ナテラワーク</u>               | 045-21 | 14-3922   |           | 220-1022      |           | 神奈川       | 県     | ł      | 黄浜市港区         | ξ        | 1-4    | 5-63                  |              |       |
| 1   | 扁集   削除 | <del>(]</del> 6 | 株式会社                 | <u> ±クラウド・</u> ···           | 03-210 | 4-5988    |           | 110-4955      |           | 東京都       | 3     | ŷ      | 巻区            |          | 1-3    | -5 スカイタワー             | 25F          |       |
|     |         |                 |                      |                              |        |           |           |               |           |           |       |        |               |          |        |                       |              |       |

#### これで、ファイルトリガーの設定は完了です!

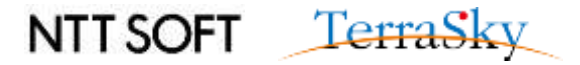

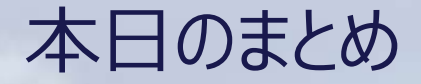

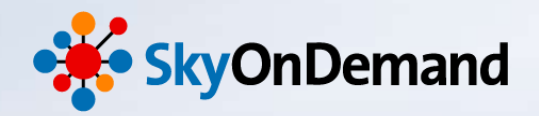

#### <u>本日のゴール</u>

- エラーハンドリングの実装方法や実行結果からエラー発生箇所を特定する流れについて
- ・ ファイルトリガーの設定方法

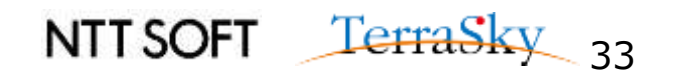

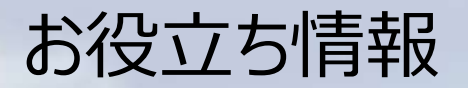

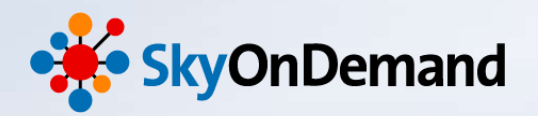

#### SkyOnDemandの活用事例が知りたい!

#### 3月19日(木) クラウド連携のスタンダード【SkyOnDemand】ご紹介&体験セミナー 第1部 ご紹介セミナー

▼お申込みはこちらから

http://www.terrasky.co.jp/event/2015/0319-001.php

SkyOnDemandを実際に試してみたい!

・3月19日(木) クラウド連携のスタンダード【SkyOnDemand】ご紹介&体験セミナー 第2部 体験セミナー

> ▼お申込みはこちらから http://www.terrasky.co.jp/event/2015/0319-001.php

・トライアル(1ヶ月)お申込み

▼お申込みはこちらから https://www.terrasky.co.jp/contact/trial/index.php

その他ご質問事項

下記までお気軽にご連絡ください! TEL: 03-5255-3411 Email: product.sales@terrasky.co.jp

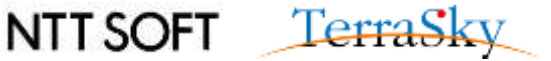

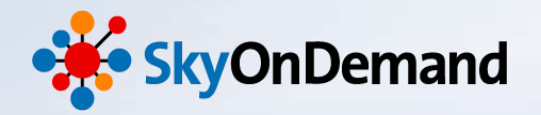

# ご清聴ありがとうございましたアンケートにご協力ください。

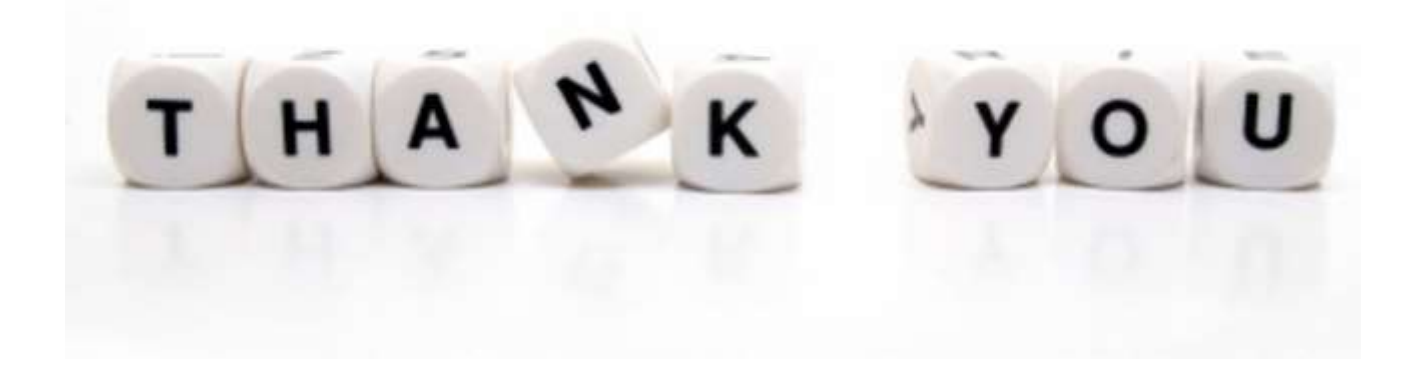

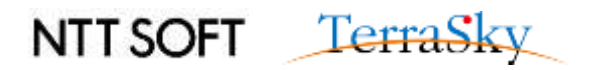